# Pay For Parking Using Parking Meter

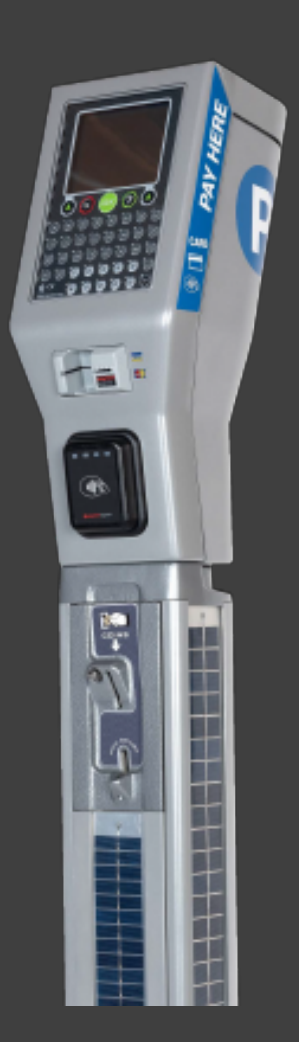

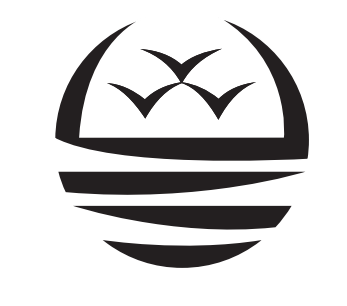

### MANUKAU INSTITUTE OF TECHNOLOGY

Te Whare Takiura o Manukau

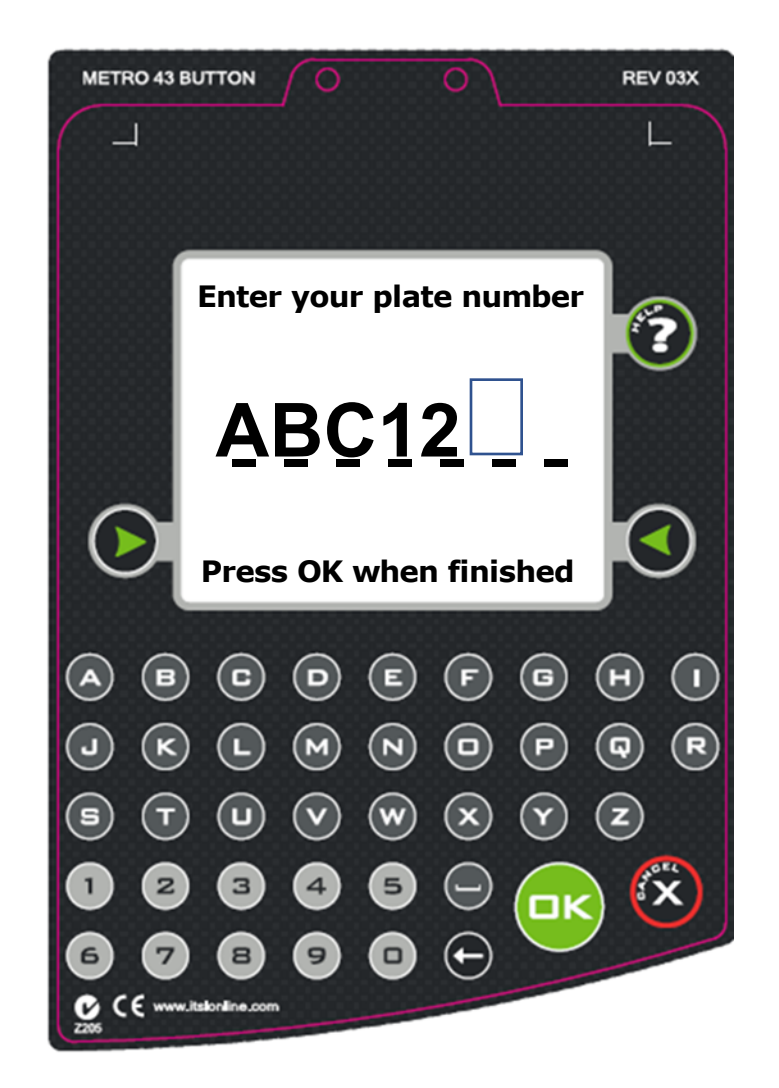

### **Enter Vehicle Plate No.**

Key in your Plate Number

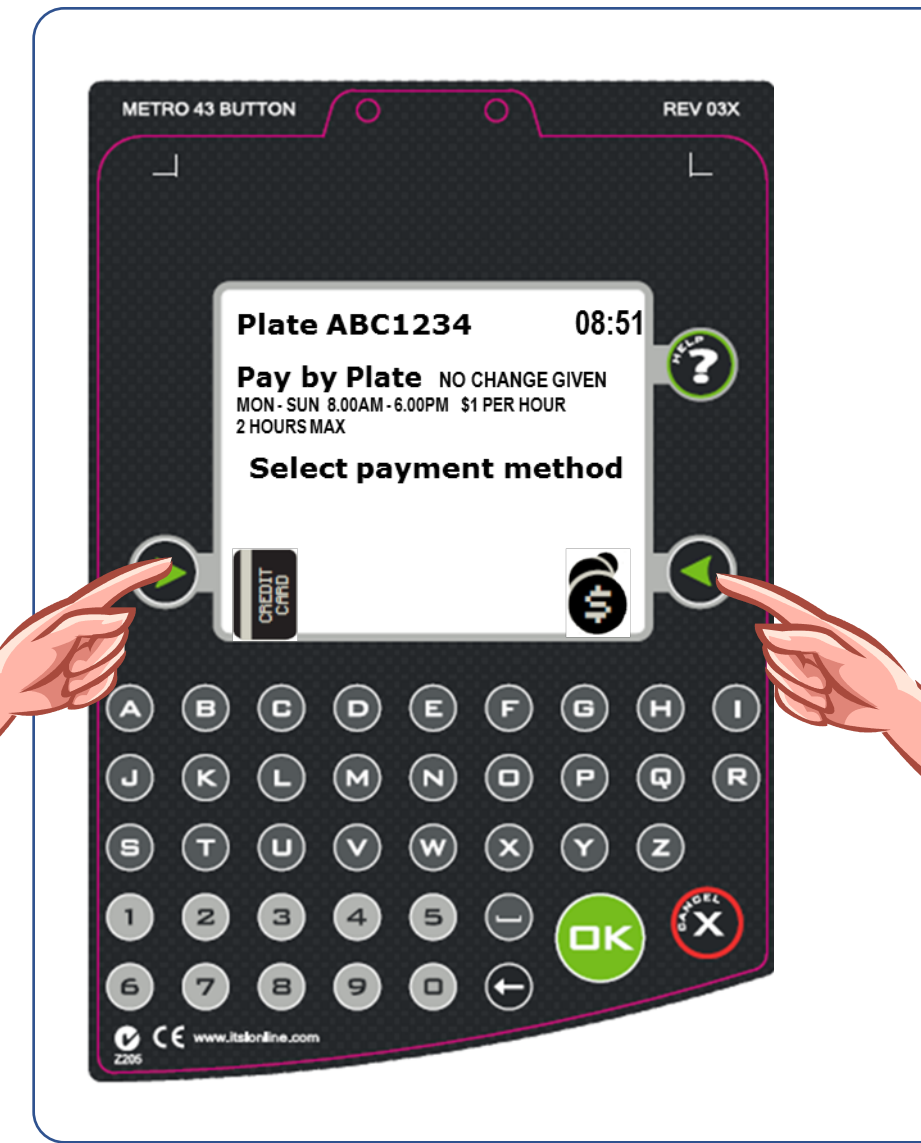

#### COINS Press RH Arrow Key

or simply start inserting coins

#### **CARDS** Press LH Arrow Key

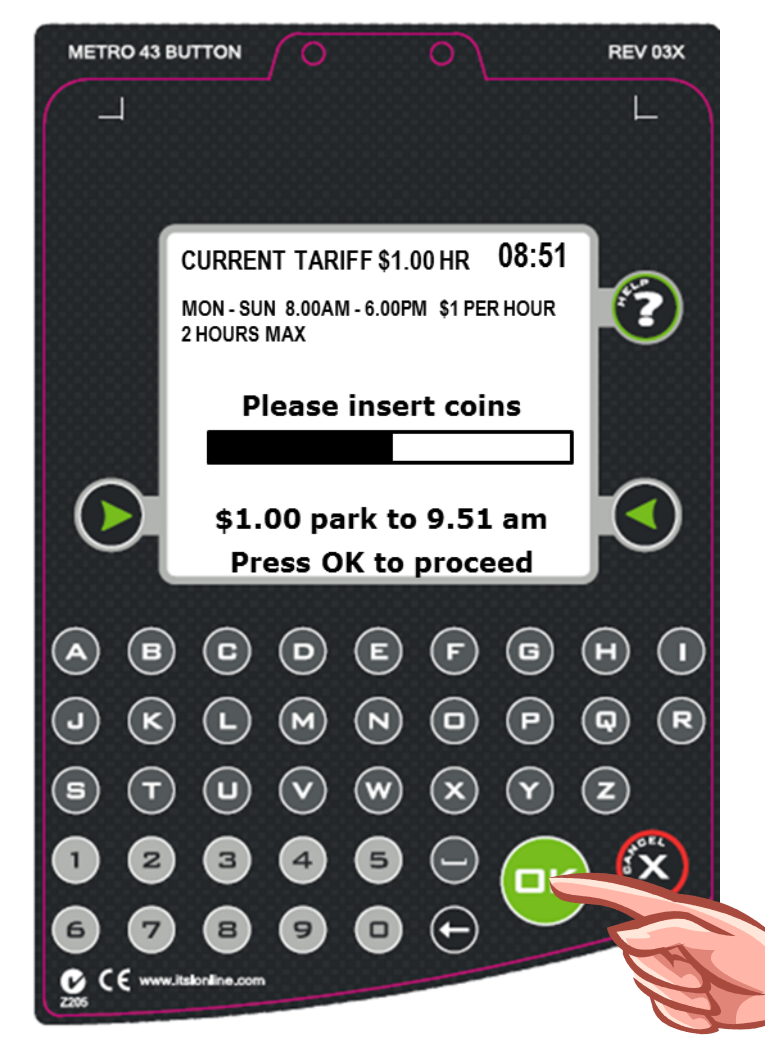

# **Coin Payment**

Insert Coins into machine's coin slot.

The screen will display the amount paid.

Continue adding coins until you have paid for the time that you need. A maximum limit will apply.

Press **OK** to complete the transaction.

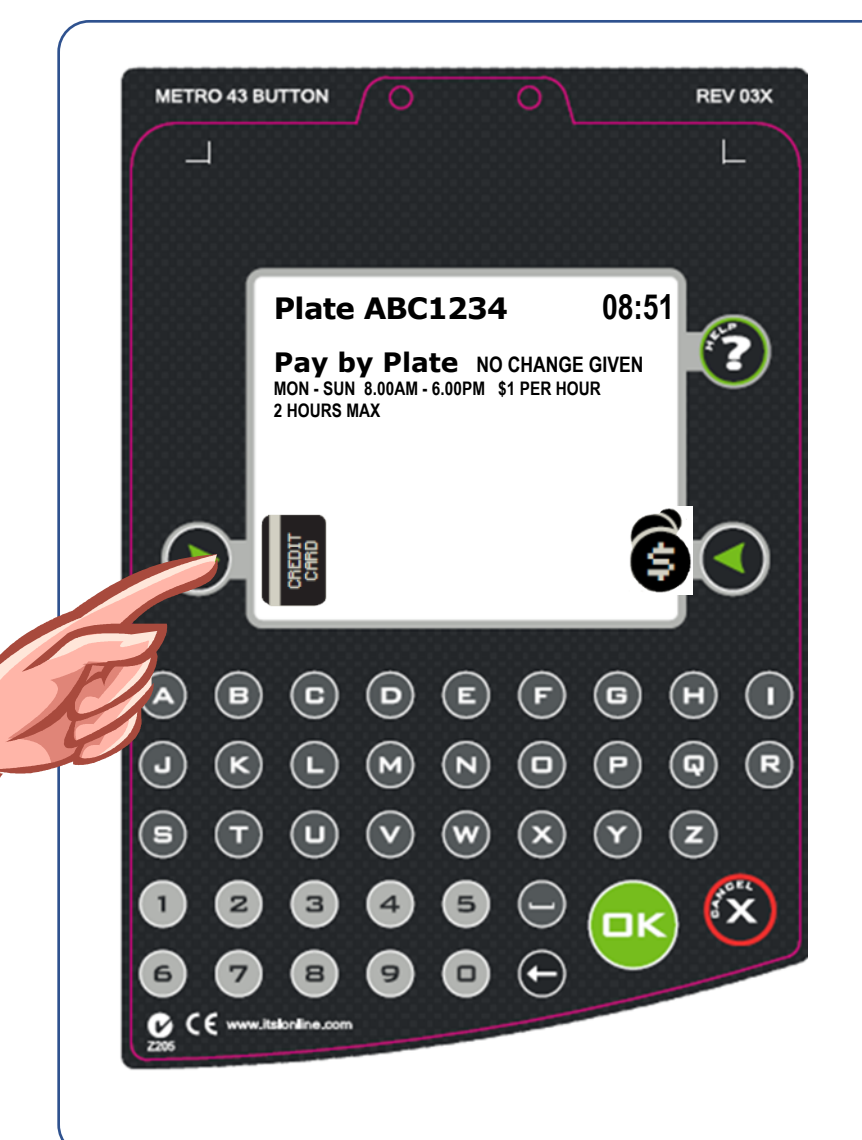

# **Card Payment**

#### **Selecting Card Payment**

Press Left Hand Arrow key to select Card Payment

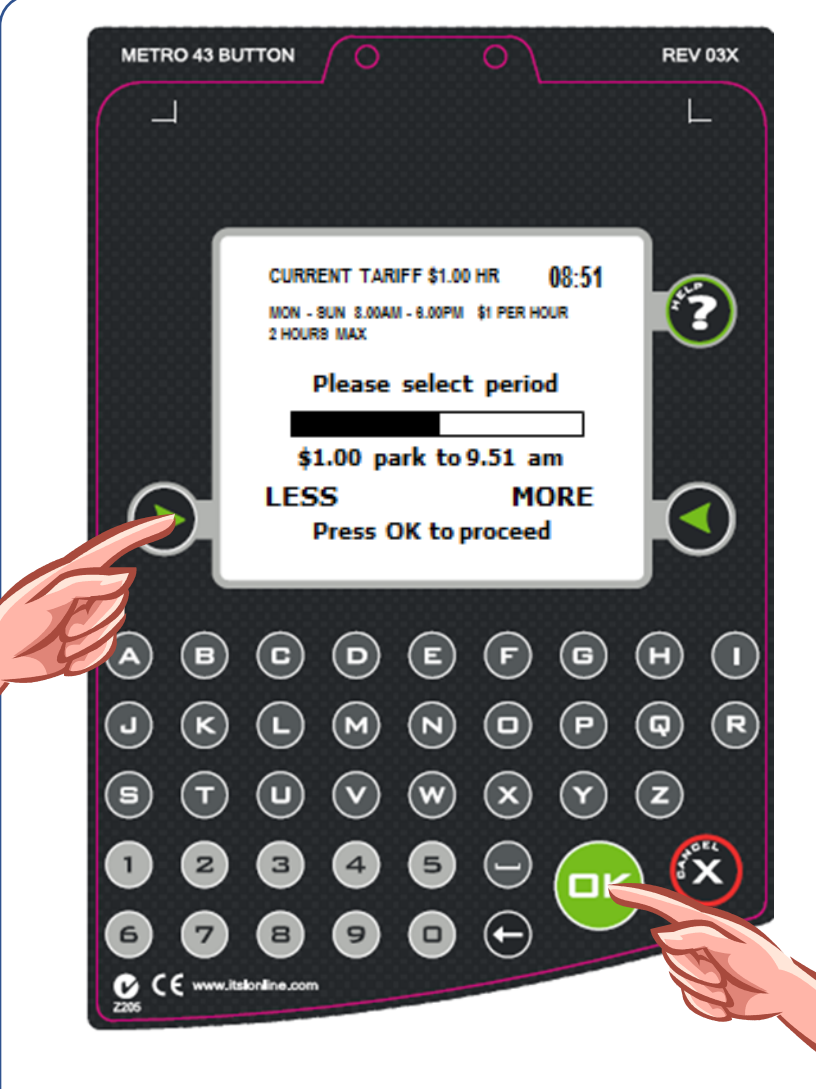

# **Card Payment**

#### **Select Parking Period**

Press the **Left Arrow** button if you want to <u>decrease</u> the time period.

When the selected time period is correct, press the **OK** button to proceed.

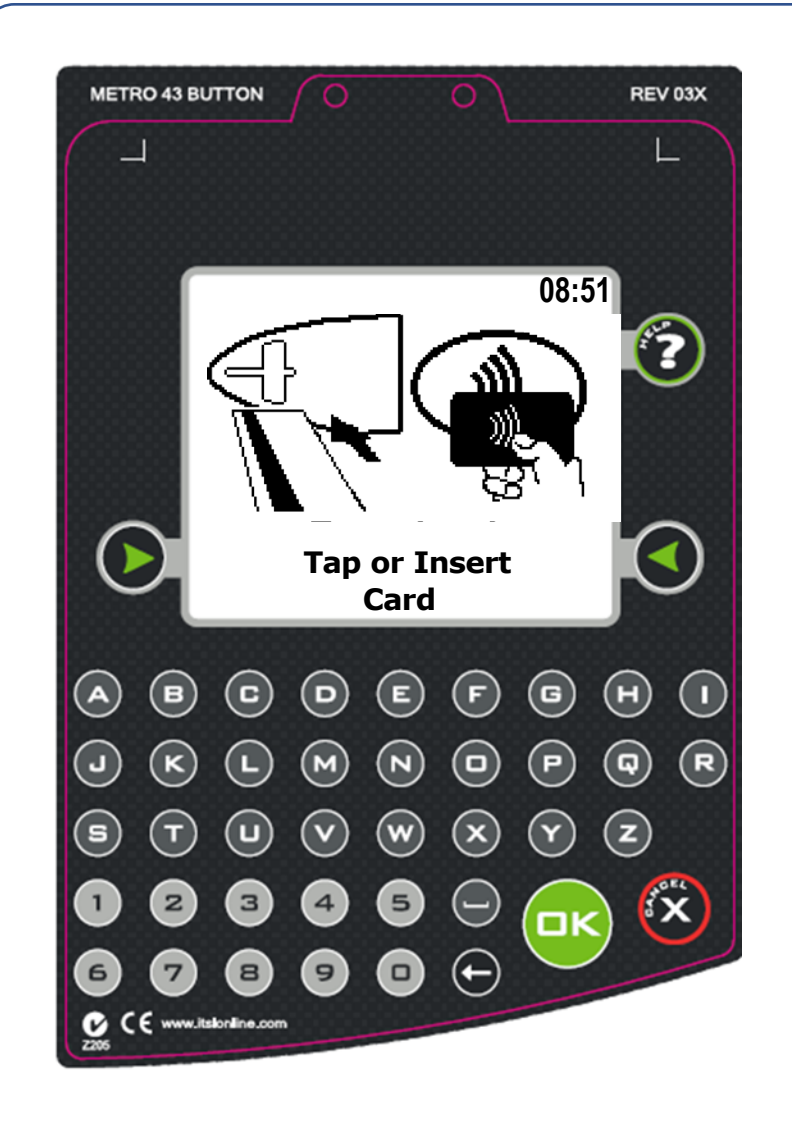

## **Card Payment**

#### **Present your Credit or Debit Card**

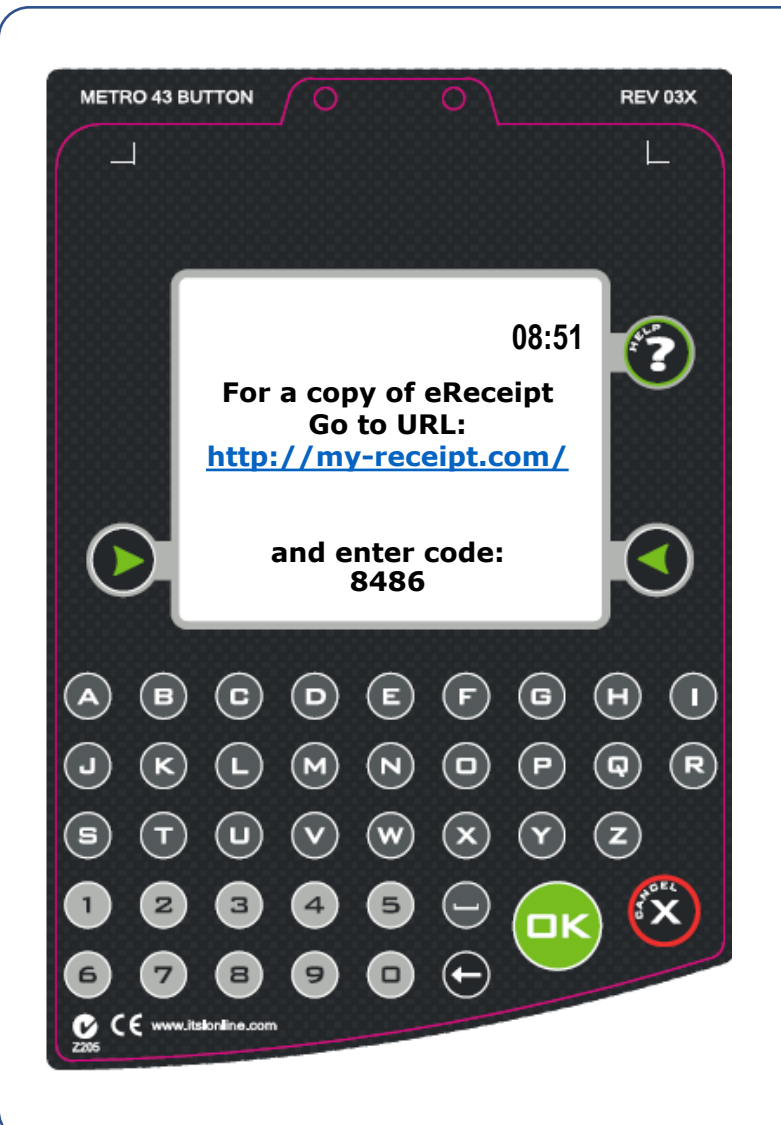

### Electronic Receipting eReceipt

- •Visit <u>my-receipt.com</u> website.
- •Enter the 4-digit receipt code.
- •Enter the vehicle licence plate number.
- •Choose to save/print the eReceipt.